wejdź na stronę <u>https://localwp.com/</u> i ściągnij wersję programu odpowiednią dla Twojego systemu,

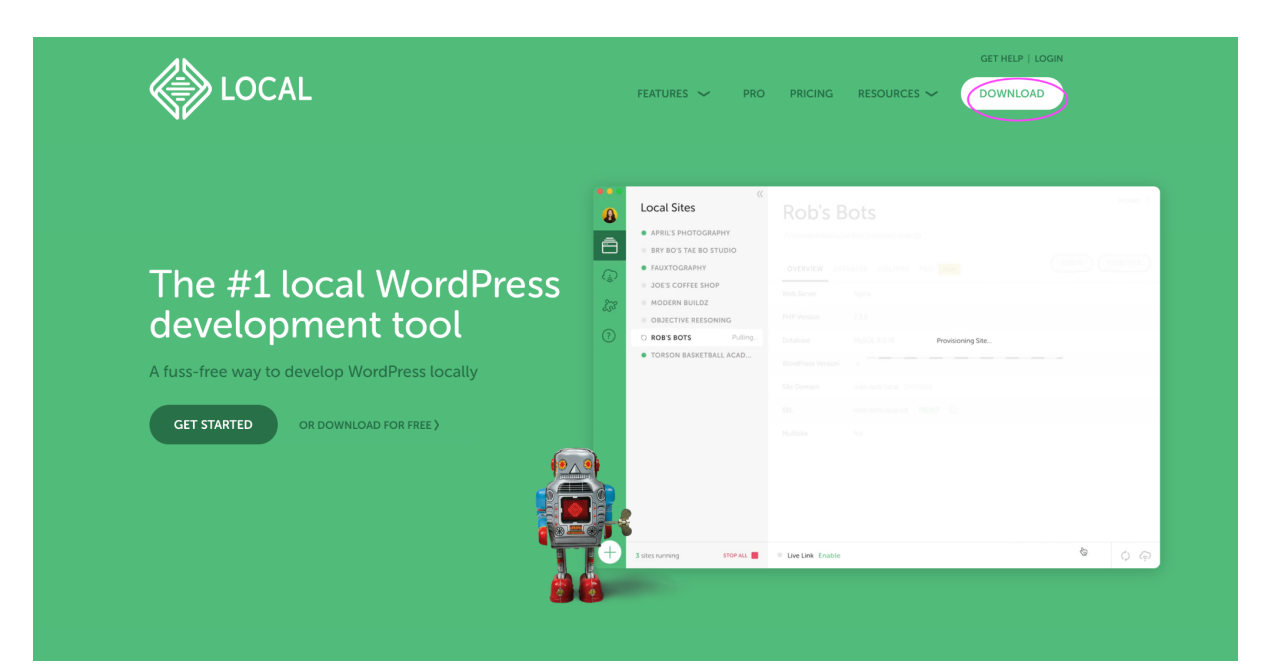

| The #1 local<br>developmen<br>A fuss-free way to develop Wo<br>GET STARTED OR DOWNLOW | Download Local<br>It's free and always will be.<br>Please choose your platform<br>Mac<br>Windows<br>Linux - Debian based (Ubuntu, etc)<br>Linux - RPM based (Red Hat, Fedora, CentOS, etc) | ADMA VEN STR |
|---------------------------------------------------------------------------------------|----------------------------------------------------------------------------------------------------|--------------|
|                                                                                       |                                                                                                    |              |

- 2. Zainstaluj program według instrukcji. Jeśli program potrzebuje dodatkowych dostępów (komputer pyta o zgodę) udziel ich, są potrzebne aby program działał.
- 3. Po zainstalowaniu programu włącz, powinnaś/powinieneś widzieć taki panel administracyjny

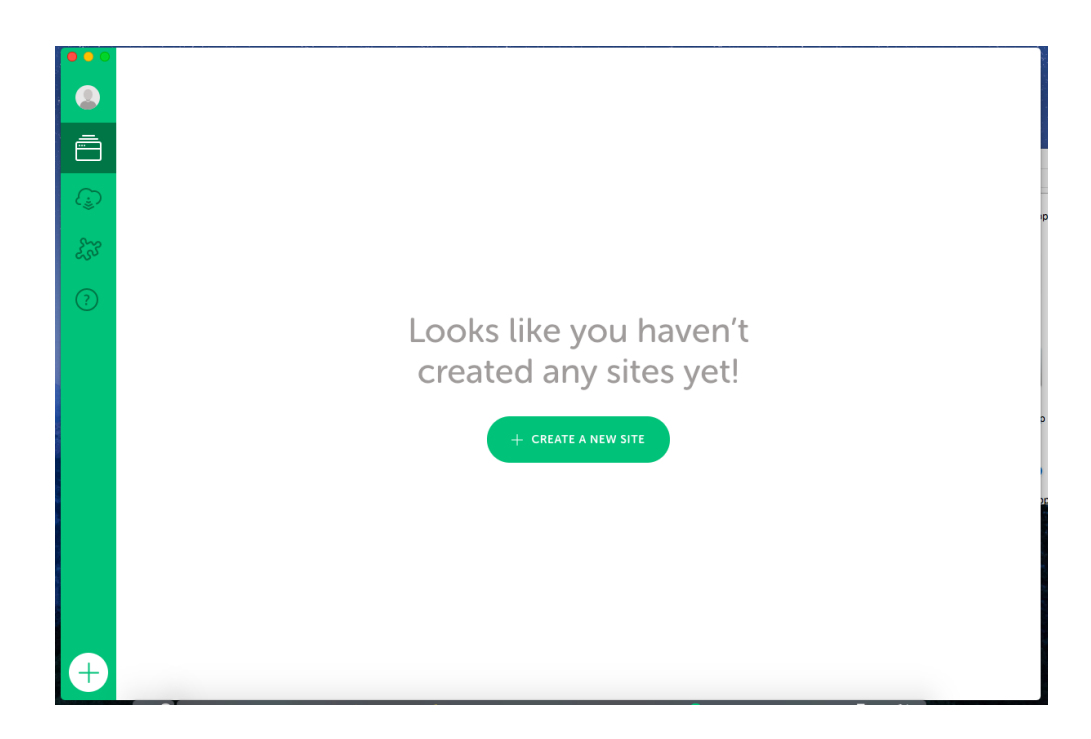

4. Tworzymy stronę w Wordpressie naciskając "create new site" lub "+" plusik w lewym dolnym rogu panelu.

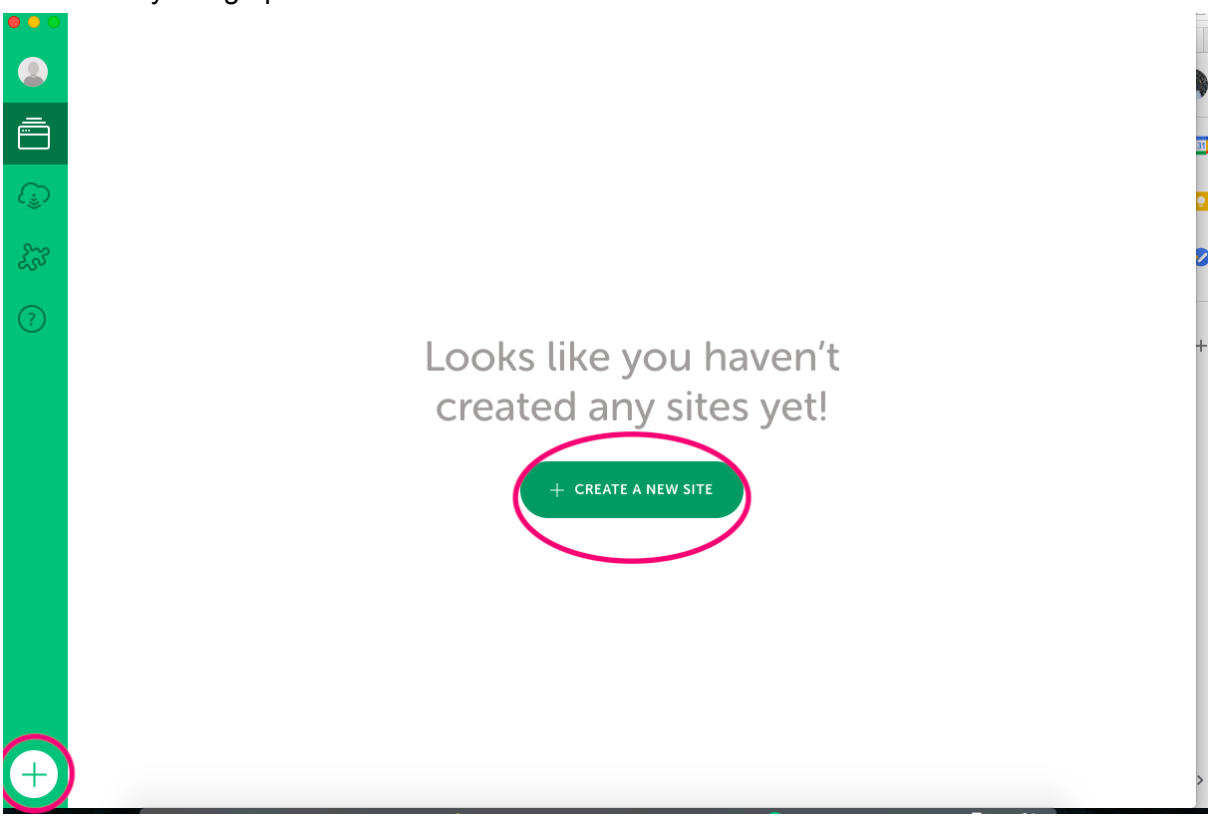

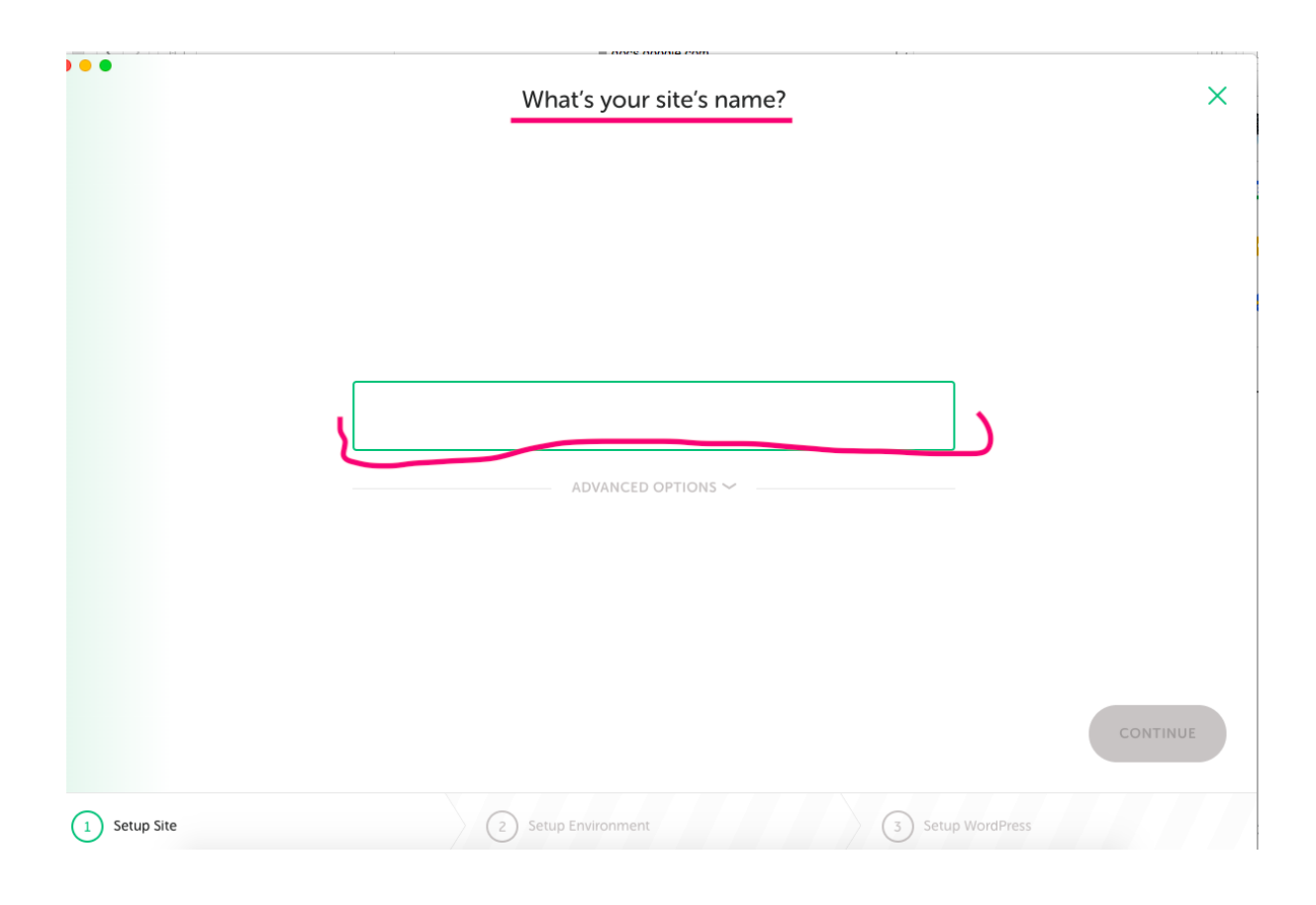

| 6.   | Po wpisaniu nazwy idziemy dalej    |             |
|------|------------------------------------|-------------|
| •••  | What's your site's name?           | ×           |
|      |                                    | 21          |
|      |                                    | •           |
|      |                                    | 2           |
|      |                                    |             |
|      | strona testowa                     |             |
|      | ADVANCED OPTIONS ~                 | -           |
|      |                                    |             |
|      |                                    |             |
|      |                                    | CONTINUE    |
| 1 Se | up Site 2 Setup Environment 3 Setu | p WordPress |

7. Wybieramy opcję Preferred i klikamy Continue

| ••             | Choose your environment                             | ×   |
|----------------|-----------------------------------------------------|-----|
|                | Preferred                                           |     |
|                | PHP 7.3.5   Web Server nginx   MySQL Version 8.0.16 |     |
| <b>GO BACK</b> | Солти                                               | NUE |
| Setup Site     | 2 Setup Environment (3) Setup WordPress             |     |

8. W pierwszym polu nazwa użytkownika (potem zalogujesz się tą nazwą do panelu Wordpressa - ZAPAMIĘTAJ JĄ! ). Drugie pole to hasło (potem będziesz go potrzebował również do logowania do panelu Wordpressa - ZAPAMIĘTAJ JE! ) WSKAZÓWKA: możesz ustalić jedno hasło i nazwę do wszystkich strona w LocalWP aby łatwiej było Ci je zapamiętać). Trzecie pole to mail, którego używasz (czasem może Ci się również przydać do logowania).

Po wypełnieniu pól klikasz ADD SITE w prawym dolnym rogu.

|        | WordPress Username | WordPress Pass | word      | WordPress Email      |         |
|--------|--------------------|----------------|-----------|----------------------|---------|
|        | admin              | •••••          | ٢         | kaminska.michalinaa@ |         |
|        |                    | ADVANCED C     | OPTIONS 🗸 |                      |         |
|        |                    |                |           |                      |         |
|        |                    |                |           |                      |         |
|        |                    |                |           |                      |         |
|        |                    |                |           |                      |         |
| О ВАСК |                    |                |           |                      | ADD SIT |

- 9. Czekamy aż LocalWP zainstaluje naszą stronę (czasem np na komputerach Mac pyta o dodatkowe potwierdzenie, udzielamy wszystkich dostępów).
- 10. Po kliknięciu w **open site** zobaczysz swoją działającą stronę, po kliknięciu w **admin** panel, w którym możesz się zalogować. Wtedy używasz nazwy użytkownika i hasła ustalonego w poprzednich krokach.

|         | Local Sites <ul> <li>strona testowa</li> </ul> | © «      | Strona testowa<br>-/Local Sites/strona-testowa ③<br>OVERVIEW DATABASE UTILITIES TOOLS |                                  | INSTANT RELOAD  STOP SITE  Last started today  ADMIN  OPEN SITE | anenty Goc |
|---------|------------------------------------------------|----------|---------------------------------------------------------------------------------------|----------------------------------|-----------------------------------------------------------------|------------|
| 53<br>( |                                                |          | Site Domain                                                                           | strona-testowa.local.crt TRUST ① |                                                                 |            |
| (?)     |                                                |          | Web Server<br>PHP Version                                                             | nginx 💙<br>7.3.5 🗸 ()            |                                                                 |            |
|         |                                                |          | Database<br>One-click Admin                                                           | MySOL 8.0.16                     |                                                                 |            |
|         |                                                |          | WordPress Version                                                                     | 57.2<br>No                       |                                                                 |            |
|         |                                                |          |                                                                                       |                                  |                                                                 | ŀ          |
| +       | 1 site running                                 | STOP ALL | Live Link Enable                                                                      |                                  | CONNECT HOST                                                    |            |

Do panelu admina (poniżej) możesz się dostać również wpisując w adresie strony /wp-admin (otworzy Ci się taki sam widok jak po kliknięciu w przycisk admin)

| •••                              | 🔍 🕠 Log In < strona testowa — Word 🗙 🕂                                                                                                    |                                                                       |  |  |  |  |
|----------------------------------|----------------------------------------------------------------------------------------------------|-----------------------------------------------------------------------|--|--|--|--|
| $\triangleleft$ $\triangleright$ | > C 🛛 🔒 Niezabezpieczona   strona-testowa.local/wp-login.php?redirect_to=http%3A%2F%2Fstrona-testowa.local%2Fwp-admin%2F&reauth=1 🛛 🖥   🦁 🚣 |                                                                       |  |  |  |  |
|                                  | Username o<br>Password<br>Rememb<br>Lost your pas<br>← Go to stror                                                                          | Email Address<br>Email Address<br>or Me Log In<br>sword?<br>a testowa |  |  |  |  |